# Visual Studio 2019 Enterprise – návod k instalaci a aktivaci licence

Na úvod musím říci, že jsem instalací nejspíše neprošel tou nejjednodušší cestou, mimo jiné i kvůli chybějícímu návodu. Přesto jsem se ale rozhodl tento nedokonalý postup sepsat, aby se budoucí studenti měli čeho chytit a eventuelně návod postupně zdokonalit.

Osobně si myslím, že nejlepší bude začít rovnou s vytvořením *studentského* účtu Azure (3. krok), ale vyzkoušené to nemám.

# Vytvoření Azure účtu

Nejprve jsem si dle rady spolužáků vytvořil Microsoft Azure účet navázaný na můj univerzitní email. Na stránce <u>https://azure.microsoft.com/cs-cz/free/</u>

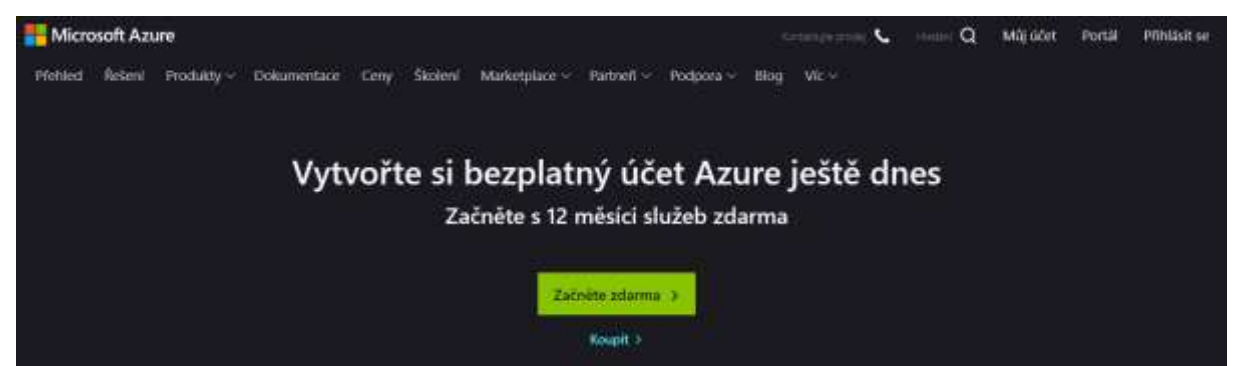

se po kliknutí na zelené tlačítko Začněte zdarma zobrazí login formulář Microsoftu. Jako přihlašovací email zadejte **[username]@o365.mff.cuni.cz**, kde **username** je vaše přihlašovací jméno do SISu apod.

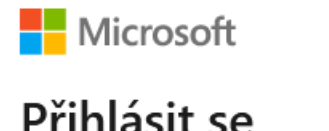

[username]@o365.mff.cuni.cz Nemáte účet? Vytvořte si ho! Nezdařil se přístup k účtu?

Možnosti přihlášení

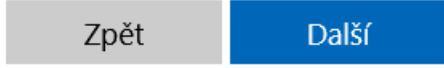

Po potvrzení budete přesměrováni na univerzitní ověřovací server CAS, kde zadáte svoje přihlašovací jméno a heslo. Poté budete přesměrováni zpět na Azure, kde budete možná vyplňovat nějaké formuláře a bude hotovo.

#### Instalace Visual Studia

Doufám, že každému bude stačit odkaz <u>https://visualstudio.microsoft.com/</u>, kde si vybere aktuální nejnovější (či jinou požadovanou) verzi Visual Studia k instalaci (v tomto návodu Visual Studio 2019 Enterprise). Neměla by být potřeba žádná registrace.

Po instalaci můžete sice vývojové prostředí používat, ale budete mít aktivní jen 30 až 90 dní trial verze. Pro aktivaci plné licence budete potřebovat studentský Azure účet.

### Azure for Students

Tento krok lze nejspíše provézt hned na začátku (bez běžného Azure účtu), nemám to ale vyzkoušené. Na stránce <u>https://azure.microsoft.com/cs-cz/offers/ms-azr-0170p/</u> klikněte na modré tlačítko Přihlásit se.

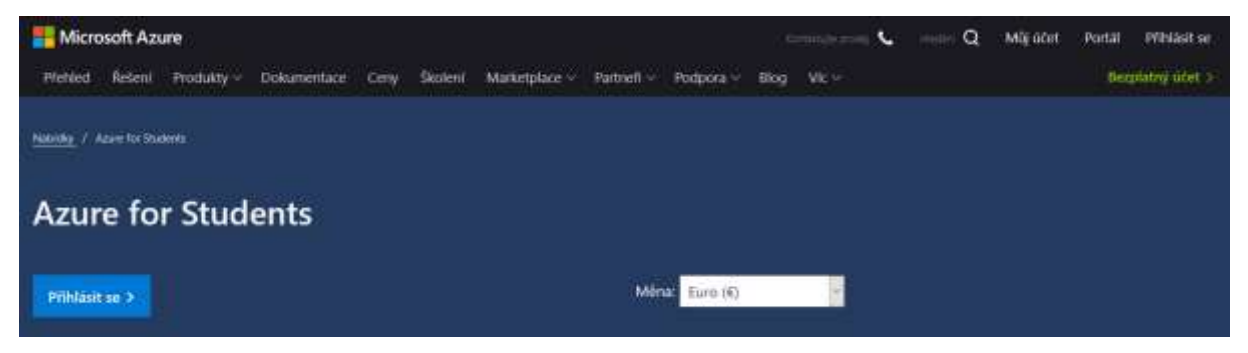

Budete opět přesměrováni na přihlašovací server Microsoftu, kde vyberete účet se svým univerzitním emailem ve formátu **[userID]@cuni.cz** (userID bude 8místné číslo, které máte zezadu na ISIC kartě). Poté budete nejspíš znovu přesměrováni na CAS pro autentizaci. Pokud vše proběhne hladce, objeví se následující stránka:

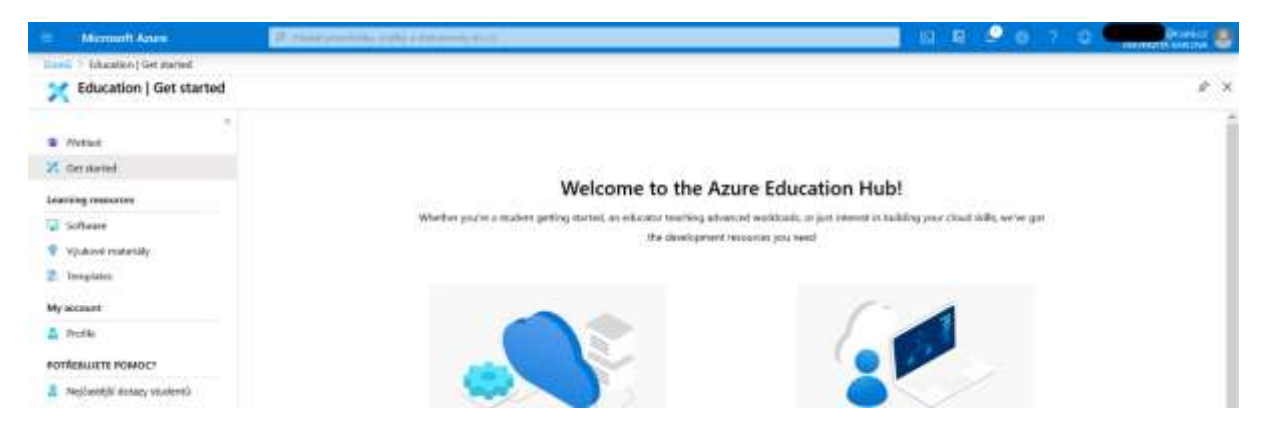

## Aktivace licence

V záložce Software si najdete Visual Studio 2019 Enterprise (popř. jinou požadovanou verzi) a zobrazí se vám panel s odkazem ke stáhnutí (pokud ještě nemáte) a hlavně s tlačítkem pro zobrazení aktivačního klíče.

| Land > Estaction   Software |                                                  |                |            |             | Software ×                                                               |
|-----------------------------|--------------------------------------------------|----------------|------------|-------------|--------------------------------------------------------------------------|
| Education   Software        |                                                  |                |            |             | telacity a                                                               |
|                             | System Carrier Service Manager 2015 Vigename     | eg lymme       | we make we | avenuo      | -                                                                        |
| # Wated                     | Anale De-Opt Server 2019 Options 1.1- Products   | ivity Soole    | Wisdows    | 548#tosý    |                                                                          |
| C thei started              | Annie DevOge Seiner 2010 Update 1.1- Productio   | why ficially   | Windows    | 54bitosy    | Visual Studio Enterprise 2019                                            |
|                             | Anize Develops larger Express 2010 Op- Products  | tvity Socie    | Wiledows   | 54bitosy    | An integrated, and -to-and solution for developms looking for            |
| Participation               | Asser DerCpt Sever Expess 2019 Up- Pedock        | Lity fools     | Windows    | initation ( | High productivity and vesmiess coordination arrows teams of<br>any size. |
| - zomene                    | wheel that's immuche 2019 Develope               | er Toits       | Windowy    | 54Hoory     | Operating System                                                         |
| Vyukové restantily          | Machine Lawrence Server 5.4.2 for min- Al + Mac  | chive Learning | Windowi    | 64b8tový    | Windows                                                                  |
| 2 Templates                 | Marcold & Cleart 6.4.7 Detabase                  |                | Wiedowi    | seawy       | Aniye produktu<br>Vicejazyów                                             |
| Ay account                  | Witness Terrer 2010 Dataseres Juget- Operation   | aj lijden      | Windows    | Albitray    | Nystäns                                                                  |
| A Profile                   | Window Server 2019 Databases Jugd- Operating     | ng System      | Windows    | B4ERICOVY   | Repairy                                                                  |
| OTRIBUIETE POMOC?           | Westmen Server 2018 Sternhert Supplat- Operation | ng System      | Wiodowi    | \$4bitový   | - Xobranit Will                                                          |
| Mejówséjű doszy studentó    | Windows Server 2019 Standard Landar- Operating   | ng System      | Windows    | statory     |                                                                          |

Ve Visual Studiu potom přejděte do nastavení účtu, kam aktivační klíč vložíte.

|                  | – o ×          |
|------------------|----------------|
|                  | 🖻 Live Share 🕺 |
| @cuni.cz         | ► 🗢 Solu       |
| Account settings | tion<br>►      |
|                  | + «            |

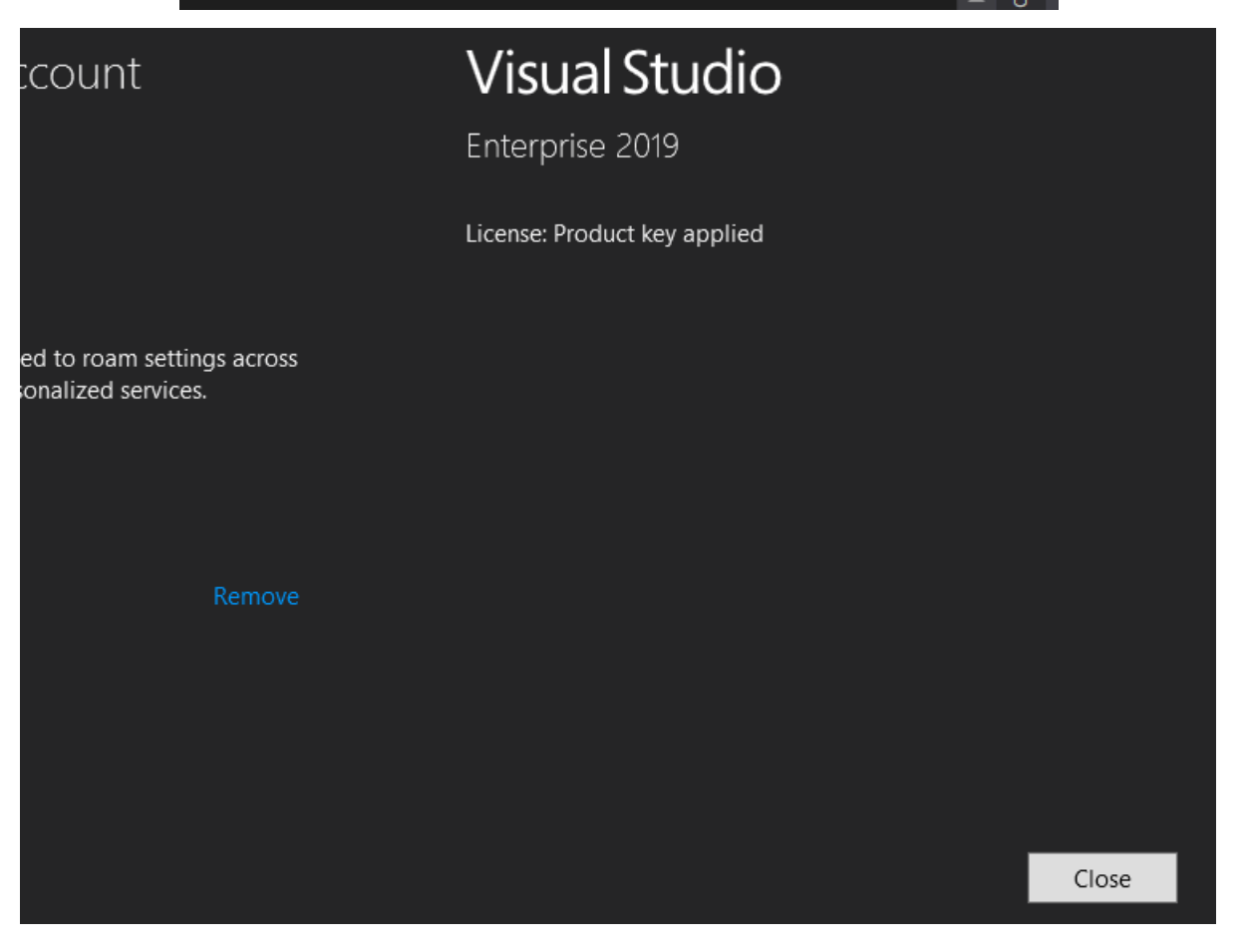